### TH�R

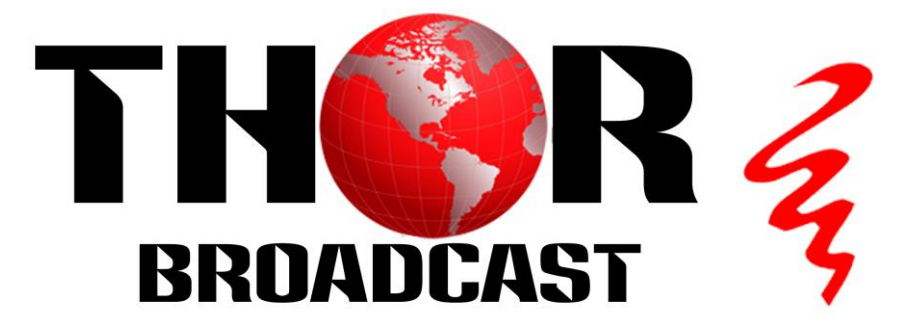

## The IP Address for H-HDMI-RF-PETIT is

# 192.168.1.10 Username: user Password: user

The PC NIC Ethernet card IP Address needs to be set up on the same subnet as our modulator 192.168.1.xx ,The xx could be set betwwen 1 and 254, but not 10 because Duplicate IP is not allowed on the network

Thor Fiber

Tel: (800) 521-8467

Email: sales@thorfiber.com

http://www.thorbroadcast.com

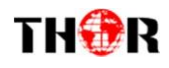

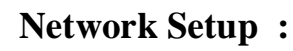

1) Go to "Windows Start"

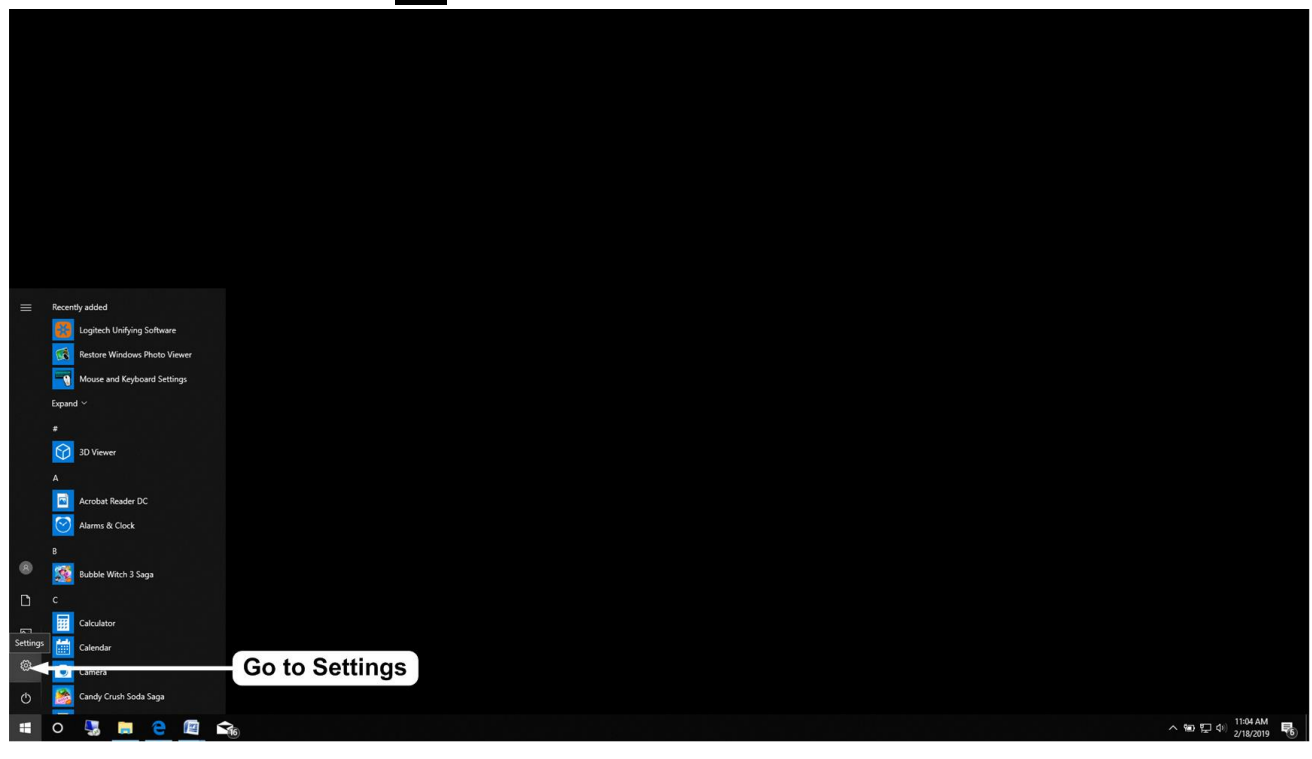

2) Go to Windows Settings

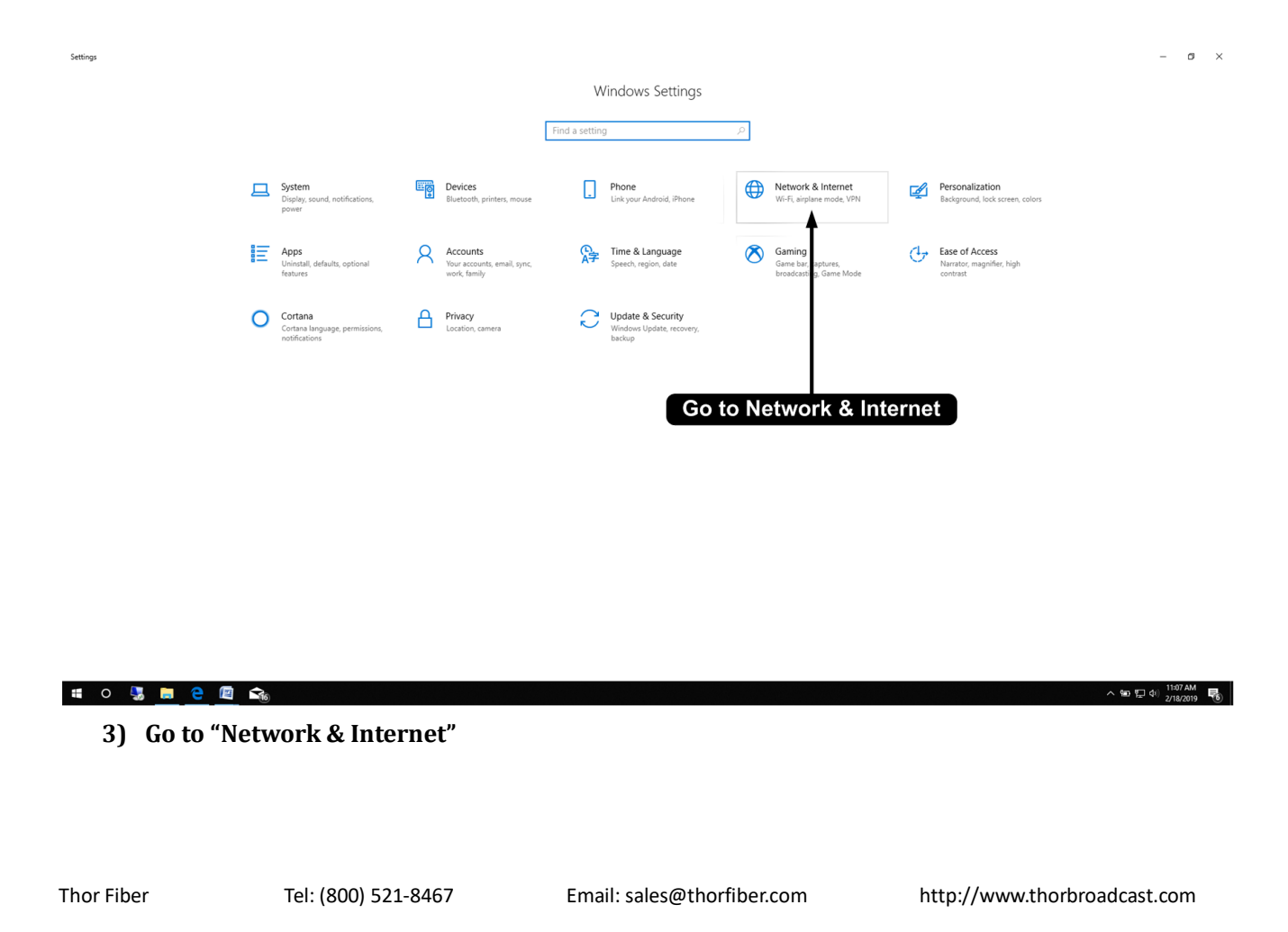

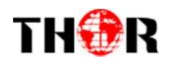

#### 4) Go to "Ethernet" on the Left side of the Menu

| ← Settings                                                                                                    |                                                                                    | – Ø ×                                                         |
|----------------------------------------------------------------------------------------------------|------------------------------------------------------------------------------------|---------------------------------------------------------------|
| බ Home                                                                                                    | Status                                                                             |                                                               |
| Find a setting                                                                                                    | Network status                                                                     | Have a question?                                              |
| Network & Internet                                                                                                    |                                                                                    | Update network adapter or driver                              |
| 🔁 Status                                                                                                    |                                                                                    | Find your IP address<br>Diagnose network connection<br>issues |
| n Wi-Fi                                                                                                    | You're connected to the Internet                                                   | Get help                                                      |
| 🔛 Ethernet                                                                                                    | If you have a limited data plan, you can make this network a Go to Ethernet        | Make Windows better                                           |
| Dial-up                                                                                                    | Change connection properties                                                       | Give us feedback                                              |
| 98º VPN                                                                                                    | Show available networks                                                            |                                                               |
| r≧ Airplane mode                                                                                                    | Change your network settings                                                       |                                                               |
| (q) Mobile hotspot                                                                                                    | Change adapter options<br>View network adapters and change connection settings.    |                                                               |
| 🕒 Data usage                                                                                                    | Sharing options<br>For the networks you connect to, decide what you want to share. |                                                               |
| Proxy                                                                                                    | Network troubleshooter     Diagnose and fix network problems.                      |                                                               |
|                                                                                                    | View your network properties                                                       |                                                               |
| the state of the state of the s | Windows Firewall                                                                   |                                                               |
|                                                                                                    | Network and Sharing Center                                                         |                                                               |
|                                                                                                    | Network reset                                                                      |                                                               |
|                                                                                                    |                                                                                    |                                                               |
|                                                                                                    |                                                                                    |                                                               |
|                                                                                                    |                                                                                    |                                                               |
|                                                                                                    |                                                                                    |                                                               |
|                                                                                                    |                                                                                    |                                                               |
|                                                                                                    |                                                                                    | ∧ 90 町 d) <sup>11:09 AM</sup> 艮                               |
|                                                                                                    |                                                                                    | 2/18/2019 (6)                                                 |
|                                                                                                    |                                                                                    |                                                               |

#### 5) Go to "Change adapter options"

| ← Settings         |                |                       | – ø ×                                   |
|--------------------|----------------|-----------------------|-----------------------------------------|
| ය Home             | Ethernet       |                       |                                         |
| Find a setting     | Ethernet       | Co to Adoptor Options | Related settings                        |
| Network & Internet | Internet1234 4 | Go to Adapter Options | Change adapter options                  |
| Status             | Connected      |                       | Network and Sharing Center              |
| wi-Fi              |                |                       | Windows Firewall                        |
| Ethernet           |                |                       | User a sussilian?                       |
| Dial-up            |                |                       | Diagnose network connection             |
| 98° VPN            |                |                       | issues<br>Get help                      |
| the Airplane mode  |                |                       |                                         |
| (9) Mobile botspot |                |                       | Make Windows better<br>Give us feedback |
| (P Data usage      |                |                       |                                         |
| Provi              |                |                       |                                         |
| ₩ PTOXY            |                |                       |                                         |
|                    |                |                       |                                         |
|                    |                |                       |                                         |
|                    |                |                       |                                         |
|                    |                |                       |                                         |
|                    |                |                       |                                         |
|                    |                |                       |                                         |
|                    |                |                       |                                         |
|                    |                |                       |                                         |
| 🖷 O 🍕 🛤 😋 🖾        | As .           |                       | へ 🐿 🔛 🕸 11:12 AM 🛛 🐻                    |
|                    |                |                       |                                         |
|                    |                |                       |                                         |
|                    |                |                       |                                         |
|                    |                |                       |                                         |
|                    |                |                       |                                         |
|                    |                |                       |                                         |
|                    |                |                       |                                         |
|                    |                |                       |                                         |

Thor Fiber

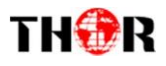

#### 6) Double click on the **Ethernet** Source or Right Click and Select **"Properties"**

| $\leftarrow$ Settings |                                                                                 |                              | - 0 ×                                        |
|-----------------------|---------------------------------------------------------------------------------|------------------------------|----------------------------------------------|
| 命 Home                | Ethernet                                                                        |                              |                                              |
| Find a setting        | Ethernet                                                                        |                              | Related settings                             |
| Network & Internet    | Retwork Connections                                                             | - 🗆 ×                        | Change adapter options                       |
|                       | ← → ✓ ↑ 😰 > Control Panel > All Control Panel Items > Network Connections 🗸 🗸   | Search Network Connections 🔑 | Change advanced sharing options              |
| 🖨 Status              | Organize 🕶                                                                      | S • 💷 😢                      | Network and Sharing Center                   |
| <i>i</i> ∕i∉ Wi-Fi    | Blutcoth Network Connection<br>Net connected<br>Bluetooth Device (Personal Area |                              | Windows Firewall                             |
| 🔛 Ethernet            | ↓                                                                               |                              | Have a question?                             |
| 😭 Dial-up             |                                                                                 |                              | Diagnose network connection<br>issues        |
| - WPN                 | Go to Ethernet Properties                                                       |                              | Get help                                     |
| r‰ Airplane mode      |                                                                                 |                              | Make Windows better                          |
| (q) Mobile hotspot    |                                                                                 |                              | Give us feedback                             |
| 🕒 Data usage          |                                                                                 |                              |                                              |
| Proxy                 |                                                                                 |                              |                                              |
|                       |                                                                                 |                              |                                              |
|                       | 3 items                                                                         | III 📼                        |                                              |
|                       |                                                                                 |                              |                                              |
|                       |                                                                                 |                              |                                              |
|                       |                                                                                 |                              |                                              |
|                       |                                                                                 |                              |                                              |
|                       |                                                                                 |                              |                                              |
|                       |                                                                                 |                              |                                              |
|                       |                                                                                 |                              |                                              |
| 🖷 O 🌄 🚍 🤮 🖾 🖆         | - Ang                                                                           |                              | へ 9回 駅 40, 11:15 AM<br>2/18/2019 <b>尾</b> () |
|                       |                                                                                 |                              |                                              |

#### 7) Open Properties

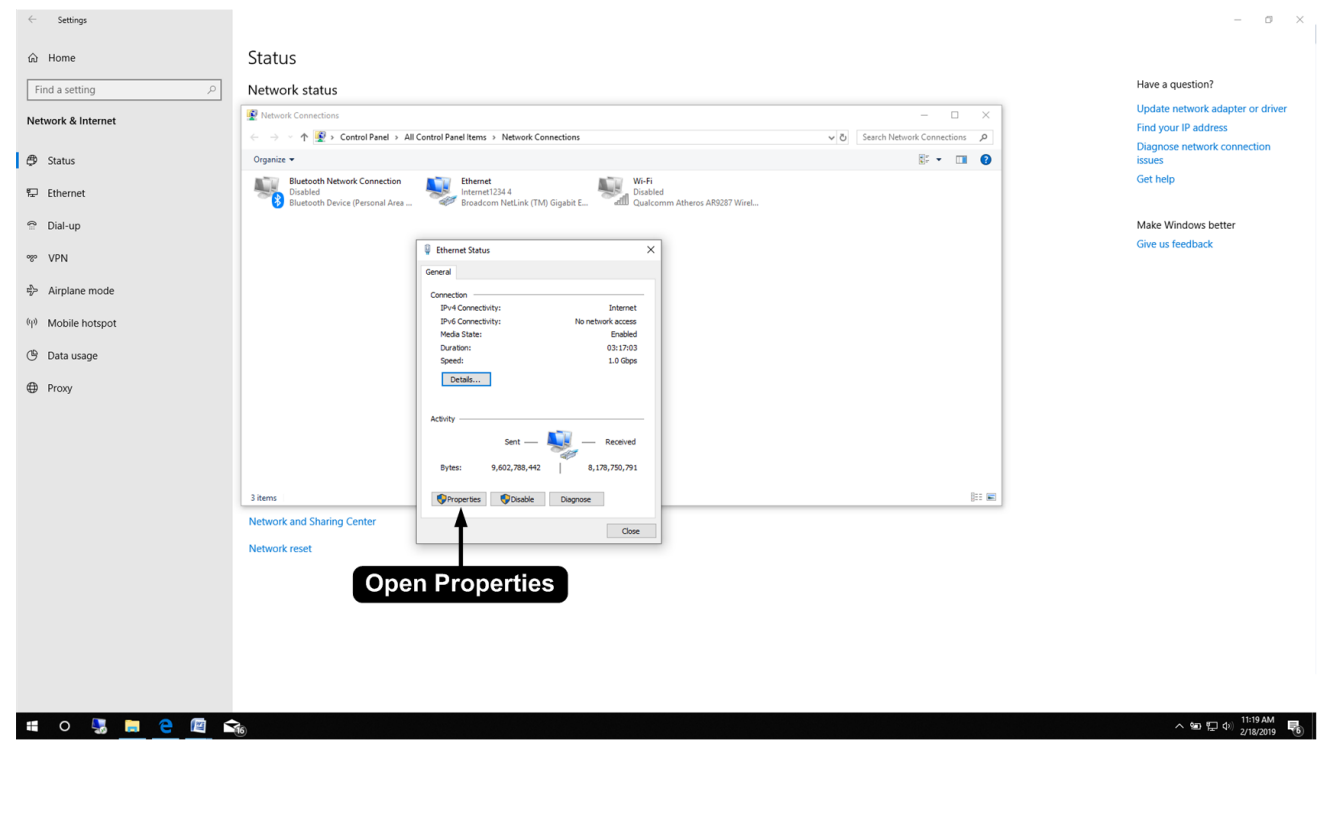

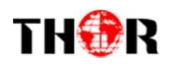

8) Go to "Internet Protocol Version 4 (TCP/IPv4)"

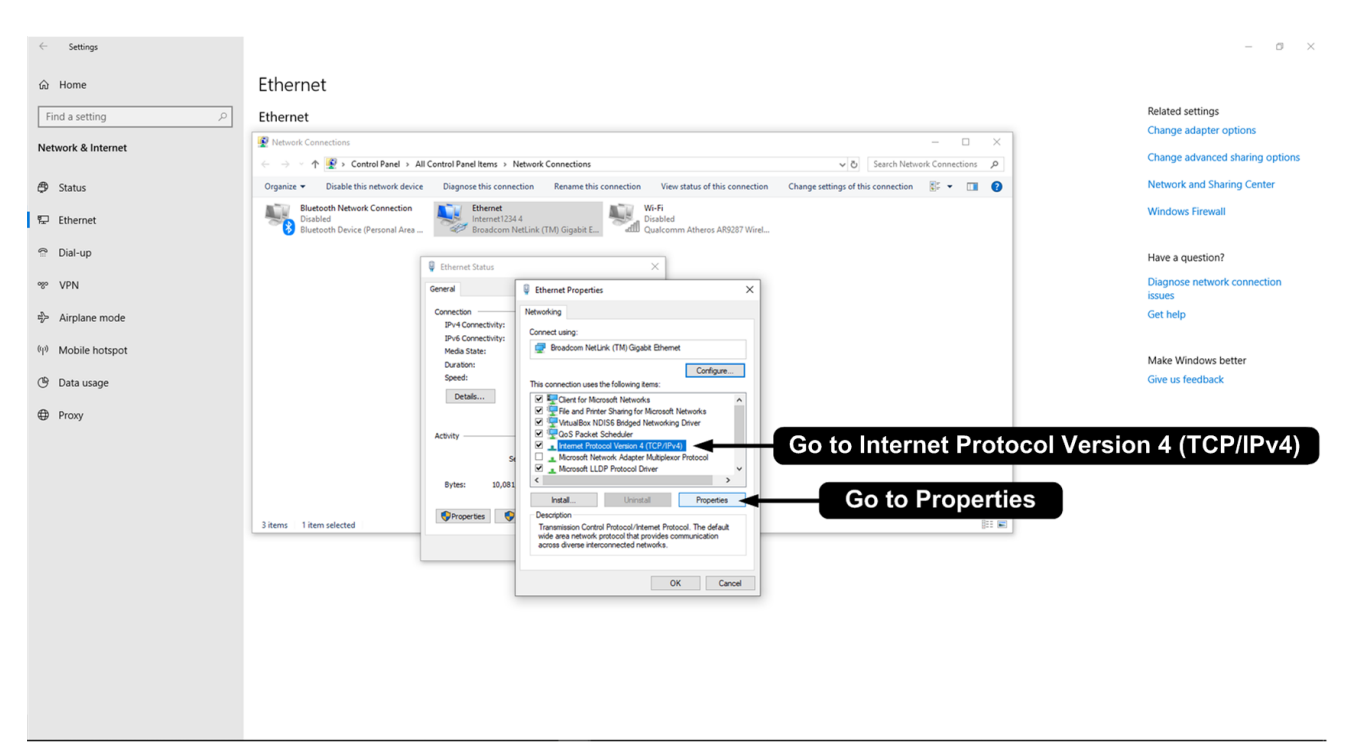

9) Go to "Properties"

#### 10) Go to "Use the following IP address"

| ← Settings          |                                                                             |                                                                                                    |                                                                                                    | - 0 ×                           |
|---------------------|-----------------------------------------------------------------------------|----------------------------------------------------------------------------------------------------|----------------------------------------------------------------------------------------------------|---------------------------------|
| ۵ Home              | Ethernet                                                                    |                                                                                                    |                                                                                                    |                                 |
| Find a setting      | Ethernet                                                                    |                                                                                                    |                                                                                                    | Related settings                |
|                     | (8)                                                                         |                                                                                                    |                                                                                                    | Change adapter options          |
| Network & Internet  | Network Connections                                                         |                                                                                                    | - u ×                                                                                                    | Change advanced sharing options |
|                     | ← → · ↑ 👻 > Control Panel > All Control Panel                               | tems > Network Connections                                                                               | V O Search Network Connections P                                                                           |                                 |
| 🖨 Status            | Organize   Disable this network device Diagnose                             | this connection Rename this connection View status of this connec                                        | tion Change settings of this connection 🕃 👻 🔟 🔇                                                            | Network and Sharing Center      |
| 🔛 Ethernet          | Bluetooth Network Connection<br>Disabled<br>Bluetooth Device (Personal Area | hernet<br>ternet1234.4<br>roadcom NetLink (TM) Gigabit E Wi-Fi<br>Disabled<br>Qualcomm Atheros AR9287 Wi | ire!                                                                                                    | Windows Firewall                |
| 🕾 Dial-up           | P Etherne                                                                   | t Status X                                                                                               |                                                                                                    | Have a guestion?                |
|                     | General                                                                     | Ethernet Properties X                                                                                    | Internet Protocol Version 4 (TCP/IPv4) Properties                                                          | Dispance network connection     |
| % VPN               | Connectio                                                                   | nNetworking                                                                                              | General Alternate Conferentian                                                                             | issues                          |
| n⊳ Airplane mode    | IPv4 C                                                                      | onnectivit Caracaduring                                                                                  | General Alternate Configuration                                                                            | Get help                        |
| -                   | Media                                                                       | State: Broadcom NetLink (TM) Gigabit Ethemet                                                             | this capability. Otherwise, you need to ask your network administrator<br>for the appropriate IP settings. |                                 |
| (ip) Mobile hotspot | Duratic                                                                     | in:                                                                                                    |                                                                                                    |                                 |
| ()                  | Det                                                                         | als This connection uses the following items:                                                            | Ouse the following IP address: Go to "U                                                                    | se the following IP address"    |
| G Data usage        |                                                                             | Elea and Patter Sharing for Microsoft Networks                                                           | IP address:                                                                                                | g in the form                   |
| Proxy               | Activity -                                                                  | VitualBox NDIS6 Bridged Networking Driver                                                                | Subnet masic                                                                                               |                                 |
|                     |                                                                             | Transfer Scheduler     Internet Protocol Version 4 (TCP/IPv4)                                            | Default gateway:                                                                                           |                                 |
|                     |                                                                             | A Microsoft Network Adapter Multiplexor Protocol     A Microsoft LLDP Protocol Driver                    | Obtain DNS server address automatically                                                                    |                                 |
|                     | Bytes:                                                                      | \$ < >                                                                                                   | Ouse the following DNS server addresses:                                                                   |                                 |
|                     | Prop                                                                        | erties Install Uninstall Properties                                                                      | Preferred DNS server:                                                                                      |                                 |
|                     |                                                                             | Transmission Control Protocol/Internet Protocol. The default                                             |                                                                                                    |                                 |
|                     | 3 items 1 item selected                                                     | wide area network protocol that provides communication<br>across diverse interconnected networks.        | Validate settings upon exit Advanced                                                                       |                                 |
|                     |                                                                             |                                                                                                    | City County                                                                                                |                                 |
|                     |                                                                             | OK Cancel                                                                                                | UK Cance                                                                                                   | ]                               |
|                     |                                                                             |                                                                                                    |                                                                                                    |                                 |
|                     |                                                                             |                                                                                                    |                                                                                                    |                                 |
|                     |                                                                             |                                                                                                    |                                                                                                    |                                 |
|                     |                                                                             |                                                                                                    |                                                                                                    |                                 |
|                     |                                                                             |                                                                                                    |                                                                                                    |                                 |
|                     |                                                                             |                                                                                                    |                                                                                                    |                                 |
|                     |                                                                             |                                                                                                    |                                                                                                    |                                 |
|                     |                                                                             |                                                                                                    |                                                                                                    |                                 |
| 🗯 o 🍕 🧮 😂 🖾 😭       | i 🔁 🙆 💲 🦧 🖸 i                                                               | 🗖 🗘 💷                                                                                                    |                                                                                                    | ∧ 🐨 🔛 Φ) 2/18/2019 🐻            |
|                     |                                                                             |                                                                                                    |                                                                                                    |                                 |
|                     |                                                                             |                                                                                                    |                                                                                                    |                                 |
|                     |                                                                             |                                                                                                    |                                                                                                    |                                 |
|                     |                                                                             |                                                                                                    |                                                                                                    |                                 |
|                     |                                                                             |                                                                                                    |                                                                                                    |                                 |
|                     |                                                                             |                                                                                                    |                                                                                                    |                                 |
|                     |                                                                             |                                                                                                    |                                                                                                    |                                 |
|                     |                                                                             |                                                                                                    |                                                                                                    |                                 |
|                     |                                                                             |                                                                                                    |                                                                                                    |                                 |
|                     |                                                                             |                                                                                                    |                                                                                                    |                                 |
| Thor Fiber          | Tel: (800) 521-8467                                                         | Email: sales@tho                                                                                         | rfiber.com http:                                                                                           | //www.thorbroadcast.com         |
|                     | · · ·                                                                       |                                                                                                    |                                                                                                    | ••                              |

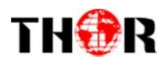

#### 11) Set IP address

| Settings                       |                                                                             |                                                                                                    |                                                                                                    | -                                                         |
|--------------------------------|-----------------------------------------------------------------------------|----------------------------------------------------------------------------------------------------|----------------------------------------------------------------------------------------------------|-----------------------------------------------------------|
| ⇔ Home                         | Ethernet                                                                    |                                                                                                    |                                                                                                    |                                                           |
| Find a setting                 | Ethernet                                                                    |                                                                                                    |                                                                                                    | Related settings                                          |
| Network & Internet             | Network Connections                                                         | Danal Harry & Natural Connections                                                                                                    | - C ×                                                                                                    | Change adapter options<br>Change advanced sharing options |
|                                | Organize   Disable this network device Diagr                                | gnose this connection Rename this connection View status of t                                                                                                    | this connection Change settings of this connection 🐉 👻 🔟 🔞                                                                                     | Network and Sharing Center                                |
| 😨 Ethernet                     | Bluetooth Network Connection<br>Disabled<br>Bluetooth Device (Personal Area | Bluetoch Network Connection     Diabled     Diabled     Diabl |                                                                                                    |                                                           |
| 🕾 Dial-up                      | Q Eth                                                                       | thernet Status                                                                                                    |                                                                                                    | Have a question?                                          |
| -as- AbN                       | Gener                                                                       | eral Ethernet Properties                                                                                                    | Internet Protocol Version 4 (TCP/IPv4) Properties     X                                                                                        | Diagnose network connection<br>issues                     |
| $t_{D^{2n}}^{p}$ Airplane mode | IF<br>IF<br>M                                                               | IPv4 Connectivit IPv6 Connectivit Connect using: Media State:                                                                                                    | You can get IP settings assigned automatically if your network supports this capability. Otherwise, you need to ask your network administrator | Get help                                                  |
| (ip) Mobile hotspot            | D                                                                           | Duration:<br>Speed:<br>Configu                                                                                                    | for the appropriate IP settings.<br>                                                                                                    | Make Windows better                                       |
| 🕒 Data usage                   |                                                                             | Details This connection uses the following items:                                                                                                    | (i) Use the following IP address:     IP address:         [192.168.1.1.00]                                                                     | et IP address "192.168.1.100"                             |
| Proxy                          | Activ                                                                       | tivity VitualBox NDIS6 Bridged Networking Driver                                                                                                    | Subnet mask: 255 . 255 . 255 . 0                                                                                                    | Set Subnet mask "255.255.255.0"                           |
|                                |                                                                             | A Internet Protocol Version 4 (1CP/IP/4)     A Microsoft Network Adapter Multiplexor Protocol     A Microsoft LLDP Protocol Driver                                                                                                    | Obtain DNS server address automatically                                                                                                    |                                                           |
|                                |                                                                             | Dytes: 3 c Uninstal Propert                                                                                                    | O Use the following DNS server addresses:     Preferred DNS server:                                                                            |                                                           |
|                                | 3 items 1 item selected                                                     | Description<br>Transmission Control Protocol /internet Protocol. The def<br>wide area network protocol that provides communication<br>across diverse interconnected networks.                                                                                                    | ault                                                                                                    |                                                           |
|                                |                                                                             | ОК                                                                                                    | Cancel OK Cancel                                                                                                    |                                                           |
|                                |                                                                             |                                                                                                    |                                                                                                    |                                                           |
|                                |                                                                             | Save Setting                                                                                                    | as Save Settings                                                                                                    |                                                           |
|                                |                                                                             | Dave Setting                                                                                                    | Gave Dettings                                                                                                    |                                                           |
|                                |                                                                             |                                                                                                    |                                                                                                    |                                                           |
|                                |                                                                             |                                                                                                    |                                                                                                    |                                                           |
|                                |                                                                             |                                                                                                    |                                                                                                    |                                                           |

IP address : 192.168.1.100

#### Subnet mask: 255.255.255.0

#### 12) Save All the Settings

#### 13 ) Open Internet browser, Enter the IP address - 192.168.1.10

| Web Management | × +                                                                                                    |                        |
|----------------|----------------------------------------------------------------------------------------------------|------------------------|
| ← → ♂ @        | ⓓ                                                                                                    | 🗟 t                    |
|                | COMPANY         Discrimente         BRUADCASE         Username:         Password:         Discrimente         Discrimente         D | min<br>Copyright @2014 |
|                | 192.16                                                                                                    | 8.1.10                 |
| Use            | rname: user                                                                                                    | Password: user         |
|                |                                                                                                    |                        |

Thor Fiber

Email: sales@thorfiber.com

http://www.thorbroadcast.com